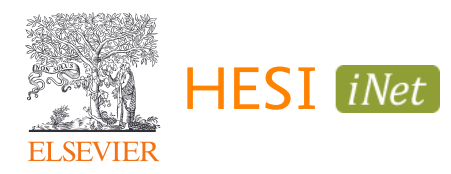

# HESI Legacy (iNet) A2 Exam

# Student Guide for Taking the A2 on Your Own Device

# Contents

| Preparing for Test Day                        | 1<br>1 |
|-----------------------------------------------|--------|
| Review Technical Specifications and Mock Exam | 2      |
| Paying for Your Exam                          | 2      |
| Making a Payment                              | 2      |
| Viewing HESI e-Commerce Payment Receipt       | 2      |
| Taking the Test                               | 2      |
| Reporting and Remediation                     | 3      |
| Transcripts                                   | 5      |
| Student Troubleshooting and Resources         | 6      |

# PREPARING FOR TEST DAY

#### Account Setup

- 1. Navigate to the Evolve website: <u>https://evolve.elsevier.com/</u>
  - a. If you already have an Evolve account, click "Sign in" in the upper right corner and use your existing credentials to log in
  - b. If you do not have an Evolve account, click "Sign in" in the top right corner, then "Create account", and follow the instructions to create your new Evolve account

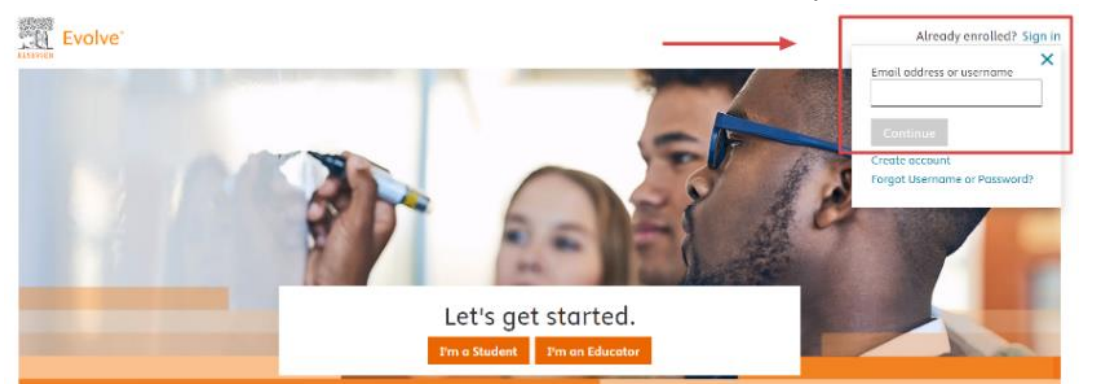

- 2. On the Evolve homepage, navigate to the "HESI Secured Exams" section in the lower right corner
- 3. Click the "Register for Results and Remediation" link, then the "Register" button
- Click "Proceed to Checkout/Redeem" in the lower right corner to complete the checkout process

#### **Review Technical Specifications and Mock Exam**

- 1. Navigate to the <u>HESI iNet homepage</u> to ensure your device is a supported platform that can run successfully: <u>https://hesiinet.elsevier.com/</u>
- Click the System Requirements documents for details about the minimum system specifications, accepted browsers and operating systems, and browser settings *NOTE:* There will be separate documents for <u>Windows</u> and <u>Mac</u> devices.
- 3. Run the Compatibility Check to launch the mock exam

NOTE: Some devices are not supported, e.g.: Chromebook, iPad Air 1st generation

# PAYING FOR YOUR EXAM

#### Making a Payment

To make a payment for your HESI A2 exam, please reference the HESI e-Commerce Student Payment Notification email distributed by your instructor. This email contains a link that will prompt you to complete the following steps:

**NOTE:** If you did not receive this email, please contact your instructor.

- 1. Verify your payment ID, program, payment description, payment date, and price in sections 1 and 2
  - a. You can only make one payment per payment ID
- 2. Enter the Billing information in section 3
  - a. Please use the billing name and address associated to the credit card used for payment
- 3. After payment confirmation, a proof of payment receipt will be displayed and stored in your account under Payment History
  - a. Your payment receipt will reflect the name associated to the Evolve Username, not the name on the credit card used for payment

#### Viewing HESI e-Commerce Payment Receipt

To view your HESI e-Commerce payment receipt, complete the following steps:

- 1. Click the "Payments" tab
- 2. Click the "Payment History" button
- 3. Locate and click the exam or exam package payment description to populate your receipt
  - a. If required by your institution, bring this payment to the test site on the day of your exam as proof of payment.

#### **TAKING THE TEST**

- 1. Login using your Evolve credentials using a personal computer or iPad
  - a. If you are using a personal computer:
    - i. Navigate to the <u>HESI iNet homepage</u>
    - ii. Enter the access code provided by your instructor
    - iii. Follow the on-screen instructions to download the HESI Secure Browser **NOTE:** If you are using a Mac, a "Device is setup" message will appear upon successful installation.

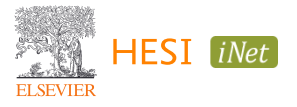

- b. If you are using an iPad:
  - i. Navigate to the Apple App Store and download the HESI Secure Browser
  - ii. Open the app
  - iii. Enter the access code provided by your instructor
- 2. As you proceed with your testing, be sure to complete all required exams
- 3. Depending on the exam settings, there may be PDFs of scores available soon after each module is completed, plus a summary report that collates all completed modules

**NOTE:** If you exit the exam and leave the HESI Secure Browser, you may not be able to re-enter the exam without assistance from the proctor. If the allotted exam time has expired, you may receive a timeout message and be disconnected from the exam.

#### **REPORTING AND REMEDIATION**

- 1. Log into your Evolve account: <u>https://evolve.elsevier.com/</u>
  - a. In your My Evolve list, locate the HESI Assessment resource and click "Student Access"

| My Content                                      |    |
|-------------------------------------------------|----|
| i) To add more content, visit the catalog.      |    |
| <b>O</b> View your back-ordered items.          |    |
| Redeem an Access Code or Enter an Evolve Course | ID |
| HESI Assessment<br>Student Access               |    |

- 2. The Exam History section in your Student Access area will contain a list of reports for previous exams where you can easily view your scores
- 3. Click the hyperlink for an exam to view more details about your score, including remediation
  - a. Click the small "+" sign next the report link to expand the report and see more information about each module

| Exa | Exam History Don't see your Exam |                      |            |              |  |
|-----|----------------------------------|----------------------|------------|--------------|--|
| HE  | SI Exams                         |                      |            |              |  |
|     | Exam                             | Date Taken           | HESI Score | Study Packet |  |
| +   | Admission Assessment Report      | April 26, 2022       | 22.00%     | <u>'</u>     |  |
| +   | Admission Assessment Report      | February 01,<br>2022 | 21.71%     |              |  |

- 4. In the far-right column, click the "View Results" for the corresponding exam you would like to review
  - a. Use this section to see more detailed scoring about this specific exam section instead of a summary
  - **NOTE:** The Study Packet column may list zero items, but you can still see the detailed results.

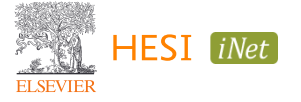

| Ex | tam History Don't see your Exar |                |            |              | t see your Exam? |
|----|---------------------------------|----------------|------------|--------------|------------------|
| HE | SI Exams                        |                |            |              |                  |
|    | Exam                            | Date Taken     | HESI Score | Study Packet |                  |
| -  | Admission Assessment Report     | April 26, 2022 | 22.00%     |              | 1                |
|    | A2 Learning Styles              | April 26, 2022 | Visual     | Items(0)     | View Results     |
|    | A2 Personality Profile          | April 26, 2022 | People     | Items(0)     | View Results     |
|    | A2 Math_D                       | April 26, 2022 | 24.00%     | Items(0)     | View Results     |
|    | A2 Read Comprehension_D         | April 26, 2022 |            | Items(0)     | View Results     |

5. In the Review Materials column, click the blue "View Materials" button to access remediation content

| Score<br>24.00%                                          | Class Average<br>17                                                                                                    |                                                                                                    | PDF                                                            | View Your Detailed<br>Results Report.pdf                                                       | Scoring Report                   |
|----------------------------------------------------------|----------------------------------------------------------------------------------------------------|----------------------------------------------------------------------------------------------------|----------------------------------------------------------------|------------------------------------------------------------------------------------------------|----------------------------------|
|                                                          |                                                                                                    | Recommended Score: 80                                                                                                 | Scorin                                                         | g FAQs                                                                                         |                                  |
| Your Scor<br>National S                                  | core :75                                                                                                    |                                                                                                    | What is t<br>What is t<br>What is t<br>View All                | he individual student Percei<br>he meaning of my HESI Sc<br>he meaning of Conversion !<br>FAQs | ntile Ranking?<br>ore?<br>Score? |
|                                                          |                                                                                                    |                                                                                                    |                                                                |                                                                                                |                                  |
| Review Ma<br>stomized Revi<br>can review ti              | terials Based On Your Results<br>ew Materials have been prepared based<br>le materials individually or add the materi                  | on your weakest performance across the special<br>rials to your Study Packet and review them as you                   | ty area topics below<br>i have time.                           | (                                                                                              | <b>Study Packet</b> (            |
| Review Ma<br>stomized Revi<br>can review th<br>Specialty | terials Based On Your Results<br>ew Materials have been prepared based<br>te materials individually or add the materials<br>Area Score | o<br>I on your weakest performance across the special<br>rfais to your Study Packet and review them as you<br>0 80 10 | ty area topics below<br>I have time.<br>Recommento<br>In Score | nded # of Questions<br>Correct                                                                 | Study Packet (                   |

- 6. When reviewing materials, you can add remediation content to a study packet or select pieces of content to review
  - a. To add remediation content to your Study Packet, select the corresponding checkbox(es) in the "Add to Study Packet" column, then click the green "Add to Study Packet" button above

**NOTE:** Remediation content is only available online Review Materials

| A2 Math_D                                        |                                                                                                    |                                                                                     |                              |                       |                     |
|--------------------------------------------------|----------------------------------------------------------------------------------------------------|-------------------------------------------------------------------------------------|------------------------------|-----------------------|---------------------|
| Use the options below<br>Add the materials you   | v to choose which review materials you would like to<br>I like to your Study Packet so you can quickly review                                     | o focus on.<br>w and print it at a later date.                                      |                              | <b>2</b>              | tudy Packet(0)      |
| Filter Specialt                                  | Math Sub Specialty                                                                                                    | Cor                                                                                 | ntent Type All v             | Status All            | ~                   |
| Add to Study Pack                                | et                                                                                                    |                                                                                     |                              |                       | Apply Filter        |
| Review Materia                                   | als (55)                                                                                                    |                                                                                     |                              |                       |                     |
| Add to Study<br>Packet                           | Content                                                                                                    | Content Type                                                                        | Specialty Area               | Score                 | Status              |
|                                                  | 12-hour Clock versus Military Time<br>Quick Book Review From; HESI: Admission Assessment<br>Exam Review, 4 ed.                                    | Book Text                                                                           | Math                         | 24 %                  | Not Viewed          |
| _                                                | Addition of Fractions                                                                                                    | Dook Taxt                                                                           | Math                         | 24.0/                 | Not Viewed          |
| A2 Math_D > Review Mater                         |                                                                                                    |                                                                                     |                              |                       |                     |
| 12-hour Clock ve                                 | ersus Military Time                                                                                                    |                                                                                     |                              |                       | х                   |
| Use                                              |                                                                                                    |                                                                                     | Pri                          | nter Friendly Version | Add to Study Packet |
| Add                                              |                                                                                                    |                                                                                     |                              |                       | ^                   |
| Fil HESI Admission As<br>Chapter: 1: Mathem      | sessment Exam Review, 4 ed.<br>atics, pg. 38                                                                                                    |                                                                                     |                              |                       |                     |
| 12-hour Clock v                                  | versus Military Time                                                                                                    |                                                                                     |                              |                       |                     |
| R 12-hour clock uses th<br>represent the hour in | te numbers 1 through 12 with the suffixes am or pm to represent the hor<br>a 24-hour period. The minutes and seconds in 12-hour clock and militar | ur in a 24-hour period. Military time uses t<br>ry time are expressed the same way. | the numbers 00 through 23 to |                       |                     |
|                                                  |                                                                                                    |                                                                                     |                              |                       |                     |

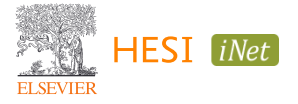

7. After viewing a piece of content, it will be labelled as "Viewed" in the status column

| Content                                                                                                    | Content Type | Specialty Area | Score | Status |
|----------------------------------------------------------------------------------------------------|--------------|----------------|-------|--------|
| 12-hour Clock versus Military Time<br>Quick Book Review From: HESI: Admission Assessment<br>Exam Review, 4 ed. | Book Text    | Math           | 24 %  | Viewed |

#### TRANSCRIPTS

- 1. If you'd like to request your HESI transcripts, visit the Evolve homepage or HESI Student Access FAQ for instructions
- 2. To access via Evolve, navigate to the Evolve homepage: https://evolve.elsevier.com/
  - a. Select "HESI Transcripts" in the HESI Secured Exams section in the lower right

| Evolve |                                                                                                    | м                                                                              | y Evolve Catalog       | Help Q P | Aberts Account |
|--------|----------------------------------------------------------------------------------------------------|--------------------------------------------------------------------------------|------------------------|----------|----------------|
|        | Welcome to Evolve®<br>The destination for hedithare students to access and register for all<br>of their Elsevier learning materials.           |                                                                                |                        | 2        |                |
|        | Search below to find and access Elsevier products or s                                                                                         | hop for online savings                                                         | Go                     |          |                |
|        | Search for products and resources by ISBN, author, title, or keyword.                                                                          |                                                                                | _                      |          |                |
|        | Redeem an Access Code or Enter an<br>Evolve Course ID                                                                                          | HESI Secured Exams<br>Register for Results and Remediation<br>HESI transcripts |                        |          |                |
|        | Your eProduct Access Code will look like [UC2113]4K5L6P] or<br>[QMR87A4WNAJXY3ZQRMNQ] and your Course ID will look like<br>[1234_bdobbs_1001]. | Redeem on access code or enroll into a HES using the previous box.             | 51 Preparation Product | by       |                |

- 3. To access via HESI Student Access, navigate to the My Exams page in Student Access
  - a. In the FAQ section to the right, click the grey "View HESI FAQs" button in the lower left corner
  - b. Click "Transcripts" in the category selection column
  - c. Follow the listed instructions to request a copy of your HESI transcripts

| xam History<br>ESI Exams<br>Exam              |                      |                | Don't see yo | ur Evam? |                                                                                                    |
|-----------------------------------------------|----------------------|----------------|--------------|----------|----------------------------------------------------------------------------------------------------|
| ESI Exams<br>Exam                             |                      |                |              |          | Compatibility Check                                                                                                    |
| Exam                                          |                      |                |              |          | Some remediation material contains multimedia                                                                                                    |
|                                               | Date Taken           | HE SI<br>Score | Study Packet |          | compatible.                                                                                                    |
| Admission Assessment Report                   | April 26, 2022       | 22.00%         |              |          | FAQs                                                                                                    |
| Admission Assessment Report                   | February 01,<br>2022 | 21.71%         |              |          | What is HESI FAQs Why do I need to run the compatibility check? How do I access my remediation content? Why don't have the 'View Results' link available of the My Exams screen? What is the individual student Percentile Ranking? Wiew HESI FAQs Visit HESI Student |
| FAQs                                          |                      |                |              |          | X                                                                                                    |
| Transcripts                                   |                      |                |              |          | Select a category                                                                                                    |
| How do I request a copy of my HESI transcript | ?                    |                |              |          | General                                                                                                    |
| How do I request a copy of my HESI transc     | ript?                |                |              |          | Reports & Remediation                                                                                                    |
| Step 1: Click 'HESI Transcripts' on the Welco | me Students page     |                |              |          | Scoring                                                                                                    |

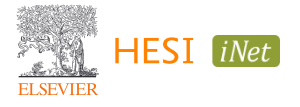

# STUDENT TROUBLESHOOTING AND RESOURCES

- System Requirements
  - If you are unable to launch the compatibility check or log into HESI iNet after downloading the secure browser, ensure IP and date settings are set correctly
- Exam Registration and Completion
  - If you are unsure whether you have the correct registration information, contact your instructor
  - If you exit the exam and leave the HESI Secure Browser, you may not be able to re-enter the exam without the assistance of a proctor
  - Standard steps for general troubleshooting include:
    - Clearing your browser cache and all cookies
    - Switching to a different browser (e.g. from Google Chrome to Firefox)
    - Trying a private or incognito browser
    - Ensuring pop-up blockers are enabled for your web browser
    - Updating your operating system and/or browser to the latest version(s)
    - Restarting the computer
    - Reviewing the system requirements for <u>Windows</u> and <u>Mac</u> devices
- HESI Support Center: <u>https://service.elsevier.com/app/home/supporthub/hesi/</u>
- HESI Testing Emergency Number: 1-844-960-4374

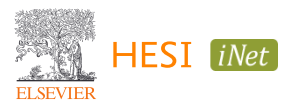